## Schoology Parent Access: Parent Directions

1. Go to your PowerSchool account, click Other Info and copy your Schoology Code.

| PowerSchool                  |                          |                                  |             |
|------------------------------|--------------------------|----------------------------------|-------------|
|                              |                          |                                  |             |
| Navigation Other Information |                          |                                  |             |
| ŝ                            | Account<br>Preferences   |                                  |             |
| Ŷ                            | Athletics                | AirWatch Password                | ALC: UNK    |
| -                            | Attendance               | Schoology Code                   | x-xxxx-xxxx |
| ΓŪ                           | History                  |                                  |             |
| 1                            | Class<br>Registration    |                                  |             |
| Â                            | Email<br>Notification    |                                  |             |
| 22                           | Existing<br>Accounts     | <b>Schoology Parent Access C</b> | ode:        |
| R                            | Grad Progress            | 9-12 numbers with dashes.        |             |
| 5                            | Grade History            |                                  |             |
| E                            | Grades and<br>Attendance |                                  |             |
|                              | My Schedule              |                                  |             |
| Ð                            | Other Info               |                                  |             |
| EZ                           | Registration<br>Wizard   |                                  |             |
| lij                          | Report Card              |                                  |             |

- 2. Go to Schoology.com and Sign Up for a **Parent Account:**
- 3. Enter your student's **Access Code** Once you create an account, you will see all of your student's activity in all courses.

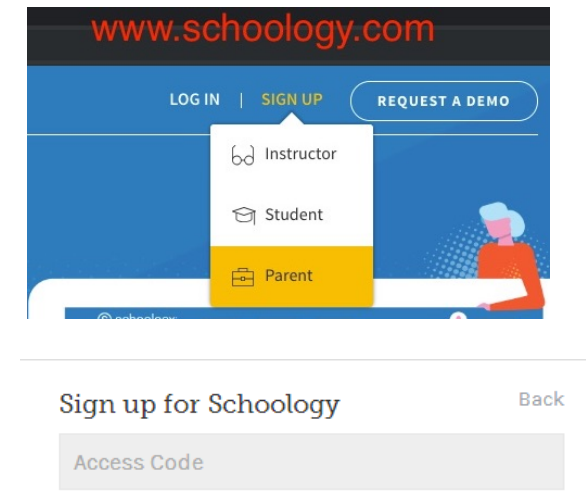

Enter the access code provided by your child's instructor

Continue

- 4. Once you have created an account, you can set up email and/or mobile notifications from Schoology using your **Account Settings**.
- 5. You can also add additional children to the same account using the **+Add Child button** in the dropdown next to your name.

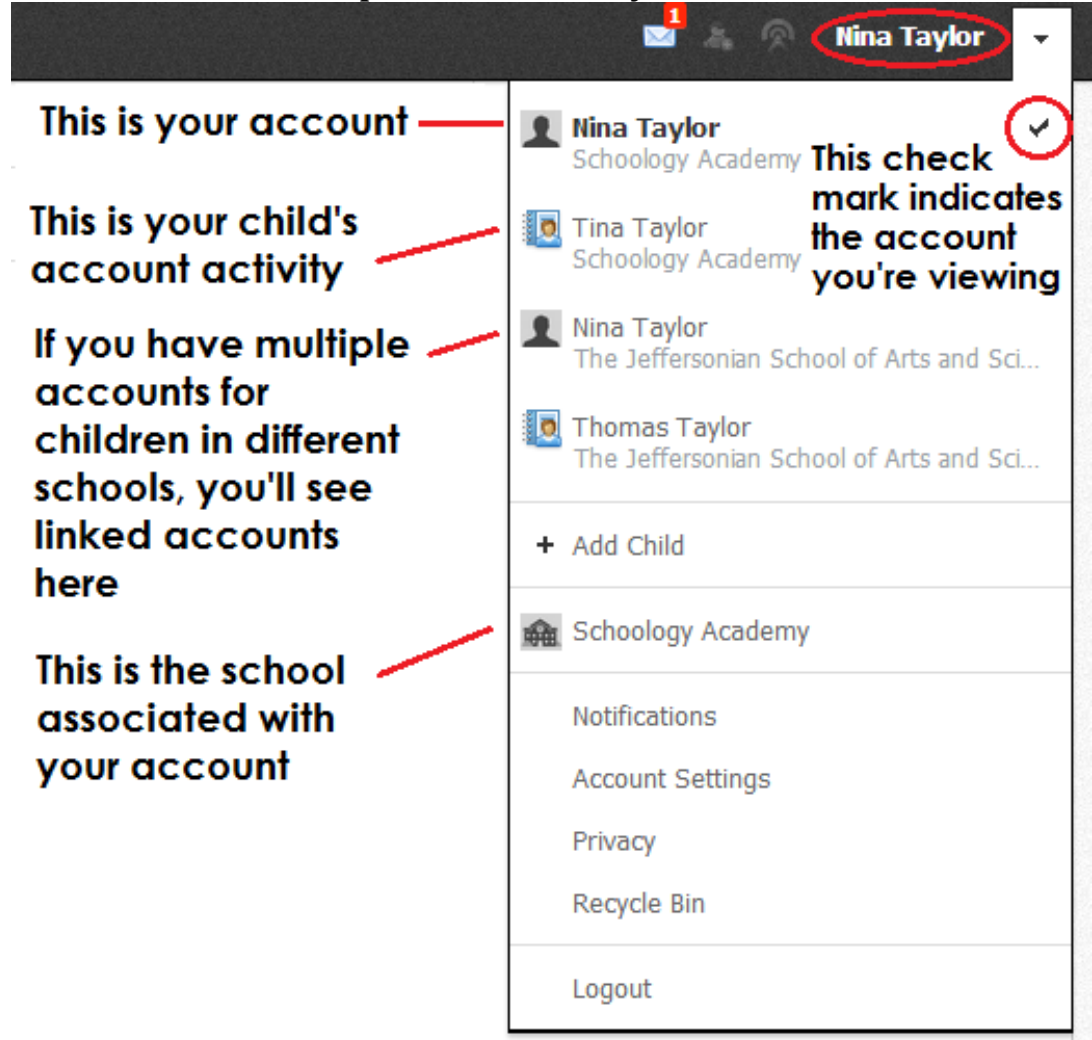

For more assistance with using Schoology, please visit the Schoology Parent Guide using the web address or QR code below:

http://goo.gl/ivw70a

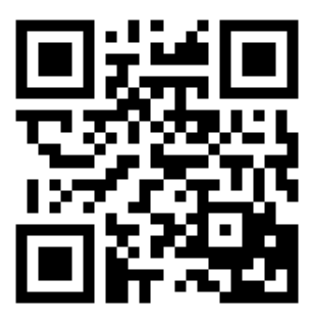